Modifying Virtual hard disks lab notes

Click Next to begin your lab exercise

- 1. From Server Manager Dashboard, click on Tools, Hyper-V Manager
- 2. Right-click on the VM classvirtualmachine and select settings
- 3. In the left column under Hard Drives, select classvirtualmachine.vhdx
- 4. Select Edit
- 5. On the Locate Virtual hard Disk page click on Next
- 6. On the Choose Action Page click on Convert and read the description given
- 7. Click on **Expand** and read the description given
- 8. To compact the virtual disk click on Compact
- 9. Select Next, click on Finish to complete the action and close the wizard

\*\*\*End of Lab\*\*\*